## GeoGebra で数学実験は可能か?

北海道工業大学 佐藤宏一 Hokkaido Institute of Technology

### 1. はじめに

## 1.1 eContents

数学教育に使用する e-Learnig用教材を作成している. eContents は eBook と ePaper の 2 つからなる.前者はマルチメディアの特徴を活かしたムービーである.ガリレイ が著した『天文対話』に倣って eDialogue にする.後者は数学の問題用紙である.赤 ペンを入れて学生に返却できる,またはこれと同等の機能を持つように考慮する.添 削された問題用紙から学生はより多くのことを学ぶことができる.

#### 1.2 GeoGebra

Interactive Geometry Software を調査中に見出したフリーソフトウエアである. 開発者は Markus Hohenwarter,オーストリア人である. Dynamic Geometry Software と Computer Algebra System の機能を併せもつという.数式オブジェクトはシンボリ ックな表示,併せて可視化可能なオブジェクトはグラフィカル・アイコニックな表示 を行うという.ヨーロッパ諸国から9つの受賞暦をもっている.メニュはマルチリン ガル対応となっており,34 言語に切り替えて使用できた.メニュには日本語がなかっ たので,筆者らの研究グループで日本語を加えた.

#### 1.3 本論考の位置

GeoGebra がもつ各種の機能を e-Larning および eContents 作成の観点から調査し, その結果を報告する.調査にあっては GeoGebra3.0 日本語(Windows 版)およびその上 位版である開発者版を使用した.

## 2. Look & Feel

### 2.1 Bidirectional Combination

GeoGebraの入力ウインドウは、数式ウインドウ(Algebra Window) とドローイング

パッド (Drawing Pad), そして入力欄 (Input Field) からなる.数式オブ ジェクトは入力欄から,図形オブジェ クトは各種図形作成ツールを使用し て直接ドローイングパッドに入れる. 入力されたオブジェクトは,数式ウイ ンドウにはシンボリックな表示,ドロ ーイングパッドにはグラフィカル・ア イコニックな表示で行われる.ドロー イングパッド上にある点,多角形の辺, 半直線と直線は,数式ウインドウには それぞれ1組の座標,辺の長さ,方程 式として表示される (右図).

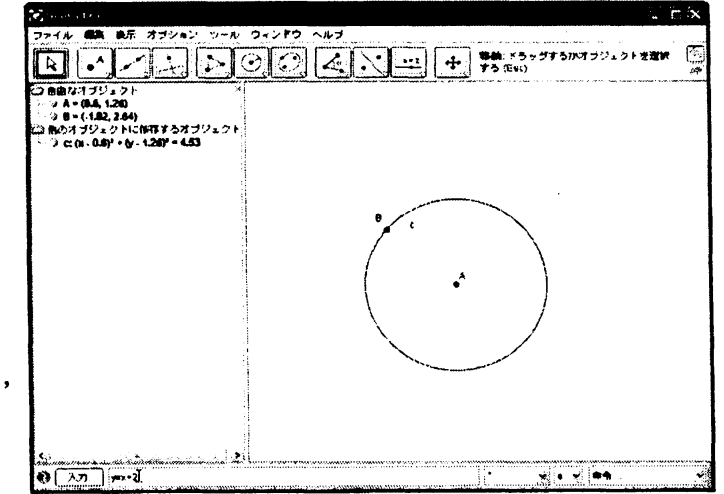

GeoGebra がもつ優れた機能として Bidirectional Combination を挙げておく. [中

心と円周上の1点で決まる円]ツールを用いてドローイングパッドに円を描くと、数 式ウインドウには円の方程式が表示される.数式ウインドウに表示されている円周上 の点の座標をキイボードで修正すると、すぐにドローイングパッドの円が再描画され ていく. Geometry Software と Computer Algebra の両機能を併せもっている. 2.2 ドローイングパッド

ドローイングパッドがもつテキス トや数式の表示能力は強力である. [テキストの挿入]ツールをクリック してテキストボックスを開き,これに テキストや数式を入力することによ り,ドローイングパッドの任意の場所 に表示できる.テキストやダイナミッ クテキストや数式はもちろん,より高 次の数式表示のためにLaTeX形式によ る入力も可能となっている(右図).

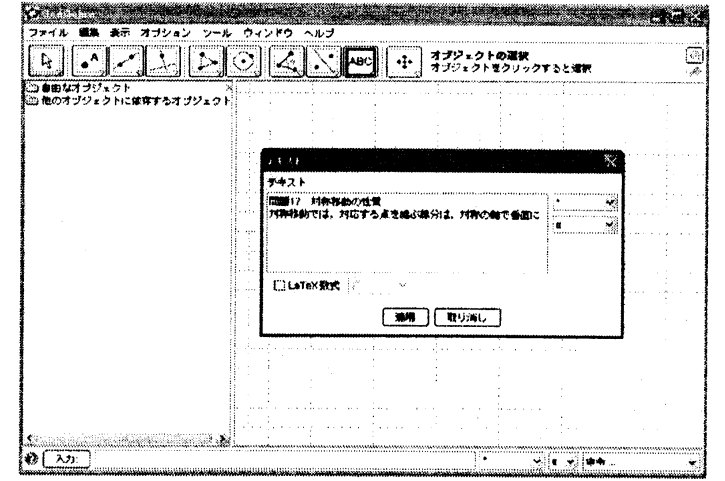

テキスト属性の変更は, テキストの プロパティボックスを開き, タブメニ

ュからフォント、大きさ、色などを選択して行う. グラフの描画に必要な座標軸につ いては、[オプション]メニュからドローイングパッドの属性ボックスを開き, 軸表示, 目盛表示を変更していく. ツールバーには、[ドローイングパッドの移動]ツール、[ズ ームイン]ツール、[ズームアウト]ツールなどの図形を整える仕組みもある.

ドローイングパッドには、数学を記述するのに必要な知識、つまり、文、数式、グ ラフ、図形という身分の異なるものすべてを混在表示できる.

# 2.3 作図手順(Construction Protocol)

表示メニュには作図手順(Construction Protocol)と作図手順ナビゲーションバー(Navigation bar for construction steps)が含まれている.

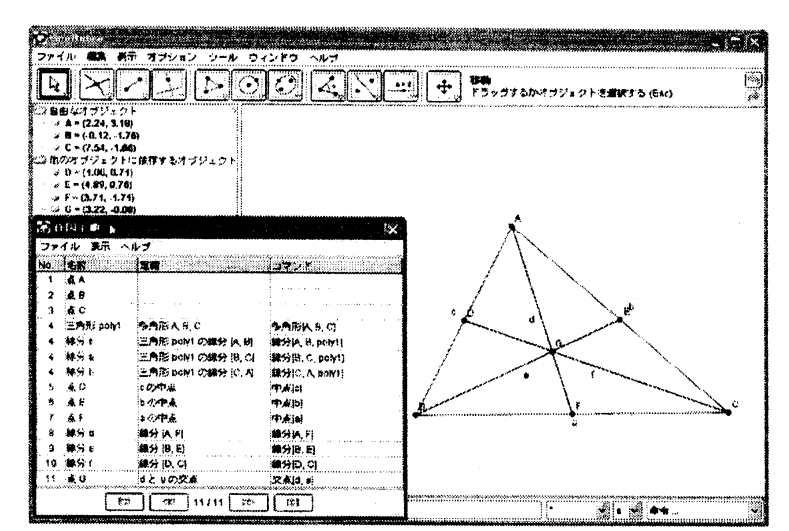

表示メニュから作図手順を選択 すると、ドローイングパッド上に 作図手順のフローティング・ウイ ンドウが表示される.このウイン ドウは、作図に使用したすべての 数学オブジェクトを、その配置し たものである.テーブルの列セル には、数学オブジェクトごとに、 その定義、コマンド名、代数式な どの情報が記載されている.作図 工程の履歴表である(左図).

この作図手順ウインドウに表示

されている情報は,HTML ページにエクスポートすることも(画像の有無を指定可能), 作図ステップのサマリーだけを印刷することも可能である.

作図手順ナビゲーションバーを選択すると、ドローイングパッドの底部にムビー・ プレーヤのボタンを幾つか含むコントロールバーが現れる.ボタンをクリックするこ とで、作図した工程を、1 ステップごと進める、戻す、さらに最初から通して表示す ることも可能である、作図工程を再現するプレーバック・プレーヤである.

### 2.4 ツールパー

#### 2.4.1 ツール類

ツールバーはドロップダウン・メニュになっている.これに各種のオブジェクト作 成ツール,対称操作ツール,計測ツール,図形を整えるツールが格納されている.

オブジェクト作成ツールを使用して,点,直線のような基本オブジェクト,半直線, 線分,円や正多角形などのオブジェクト,オブジェクトたちの「相互作用」で規定さ れるオブジェクト(交点),複数のオブジェクと幾つかの関係を保持し続けるオブジ ェクト(平行線,垂直線など)を作成できる.

対称操作ツールに格納されているツールを選択して、オブジェクトに平行移動、回転,鏡映などの各操作を施すことができる.計測ツールを使用すると、オブジェクトが作る角度、オブジェクト間の距離/長さ、図形の面積、直線の傾きを計測できる. 2.4.2 点オブジェクト

オブジェクトを作成するには、必要な作成ツールを使用してオブジェクトをドロー イングパッドに置いていく、作成されたオブジェクトは、点や線分や曲線などのオブ ジェクトの組み合わせによって表示されるが、このオブジェクトに含まれる点オブジ ェクトは、既存のオブジェクトとの「親族関係」により、3 色の異なった色に塗り分 けられる、自由点は青色、半自由点(例えば直線オブジェクト上にある点)は淡青色 (数式ウインドウの半自由点の表示も淡青色である)、従属点は黒色である.

ツールバーの左端に[移動(Move)]ツールがある.オブジェクトをつかんで動かす ツールである.これで自由点をつかんであらゆる方向に動かすことができる.半自由 点もつかむことができ,親オブジェクト上を動かすことができる.しかし,従属点を つかむことはできるが動かすことはできない.

従属点を動かすには,従属点と親族関係にあるオブジェクトを動かすことが必要で ある.この場合,従属点は,親族オブジェクトに加える「力」の作用点とその方向, そして親族関係によって定まる方向へ,計算された速さをもって動いていく.

#### 2.4.3 オブジェクトと数学実験

一つの線分の端点をつかんで移動ツールで動かすと,線分はまるでゴム紐のように 伸びるし,また逆に縮めることもできる(ゴム紐では不可能).上手に行うと,他の 端点を中心とする円を描くように動かすこともできる.線分の端点以外の部分をつか んで動かすと平行移動する.まるで孫悟空の「如意棒」を扱っているようである.

ドローイングパッドに点 A を頂点とする三角形 ABC を描く.3つの中線を引き,この中線から2つの交点 G1,G2 を作ると,両者は1つの点G(重心)に重なる.移動ツールで頂点 A をつかんで水平方向に「力」を加えると,鋭角三角形から鈍角三角形まで変形するが,3つの中線は1点G で交わり続けている(点Gの位置座標は刻々と値を変える).

「三角形の3つの中線は1点で交わる」という命題は、中等教育の数学教科書に定 理として述べられている.すべての三角形について成り立つことが要求される一般命 題である.ドローイングパッド上の3中線と重心の動きは、この一般命題を観察とい う行為で確証している.命題を「確証できた」という驚きは、知的興味を引き起こす 源泉となる.

科学理論における法則は実験観察によって確証・反証することができる.法則は普

逼命題,実験観察データは単称命題である.有限個の単称命題(実験観察データ)に よる確証により,普遍命題(法則)を真とすることはできない.単称命題が普遍命題 を反証したとき普遍命題を偽とすることができる.反証を意図する実験観察に耐え抜 いた仮説が「法則」という名称を獲得していく.

GeoGebra の各オブジェクトは一つの数学構造体に属すると考えられる. これらのオ ブジェクトで構成された図形もその数学構造を内に秘めているだろう. 各オブジェク トはその数学構造に準拠した振る舞いを行う. だから図形に属する自由オブジェクト を動かし,各オブジェクトの振る舞いを観察することにより,その図形に秘められて いる潜在的な性質(オブジェクト間の幾何学関係)を発見することができる.

以下の手続を踏んで数学実験を行うことができる.まずオブジェクトを数学実験装置用に組み上げる.なかに必ず観察するターゲット・オブジェクトを含めること.実験装置を構成する自由オブジェクトに「力」を加えて動かし,ターゲットである従属オブジェクトの振る舞いをよく観察する.場合によっては,次項で取り上げる[2つのオブジェクトの関係]ツールを使用する.観察結果を判断して実験を終了する.

#### 2.4.4 [2 つのオプジェクトの関係] ツール

興味を引くものに [2つのオブジェクトの関係] ツールがある. 2つのオブジェクト の関係を関係ダイアログに表示す

る. 三角形の重心の例において,3 つの中線が1点で交わることを確証 するのに使用できる.中線dと中線 e との交点をGとする. GeoGebra に交点Gともう1つの中線fの関係 を尋ねる.関係ダイアログに「点G は線分f上にある」というメッセー ジを返す.点Gが中線f上にあるの は偶然ではなく,必然であると明言 している(右図).

このツールは数学実験に欠くこ とのできない「関係検出器」である.

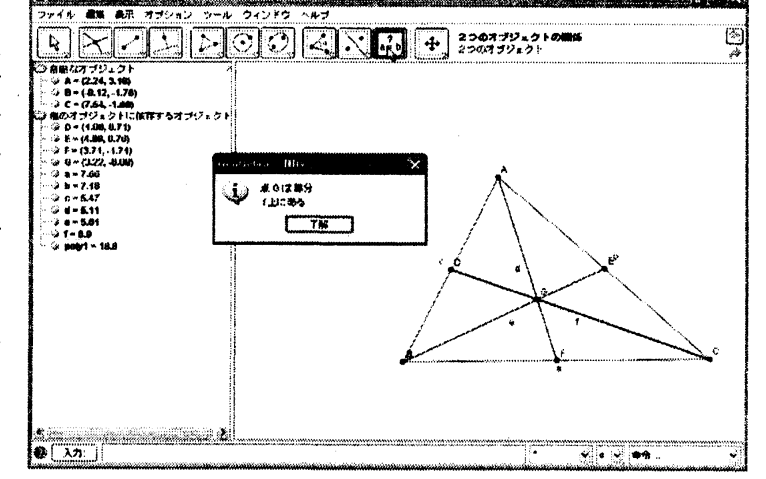

数学実験のテーマはすべて2つ以上のオブジェクトの関係を問うものである.図形オ ブジェクトは可視化されているので各オブジェクトは見える、しかし2つのオブジェ クトの関係までは見えない.つまり、2つのオブジェクトが「平行にある」という幾 何学関係まで正しく判断できない.2つのオブジェクトの関係を厳密に知りたいとき は、「2つのオブジェクトの関係」ツールを使用しなければならない.

### 2.5 エクスポート機能

GeoGebra で作成した図形については、エクスポート用に様々なオプションメニュが 用意されている(GeoGebra 3.1.39.0). 以下の通りである.

- ・ [動的なワークシートをウェブページとして(html)...]
- ・[ドローイングパッドを画像として(png, eps)...]
- ・[ドローイングパッドをクリップボードへ]
- [Drawing Pad as PSTrics...]
- [Drawing Pad as PGF/TikZ...].

## 2.5.1 [動的なワークシーをウェブページとして(html)...]

このメニュは GeoGebra のドローイングパッドの図形ばかりでなく,構成データも

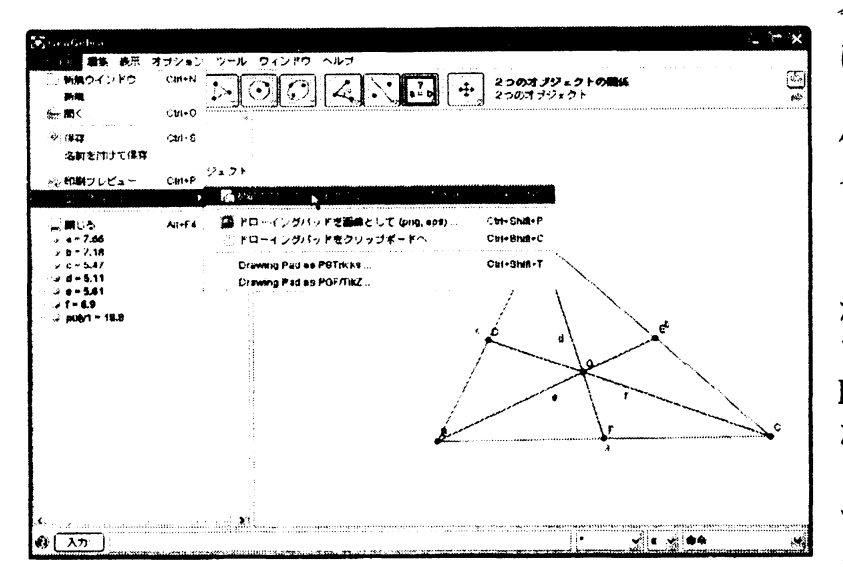

含めてすべてを HTML ファイル にエクスポートする機能である (左図). 図形の表示と各種の操 作を行う Java アプレット・ファ イルも作成される. このアプレ ットにはアプリケーション本体 と同等の機能が装備されている が, 図形の各種操作といったア プレット固有の機能については, HTML ページ上で使用するかし ないかの設定が行える.

GeoGebra のファイルをダイ ナミックワークシートとしてエ クスポートし,作成したファイ

ルをMicrosoft Internet Explorer で開いた画面を下に示す(下図).

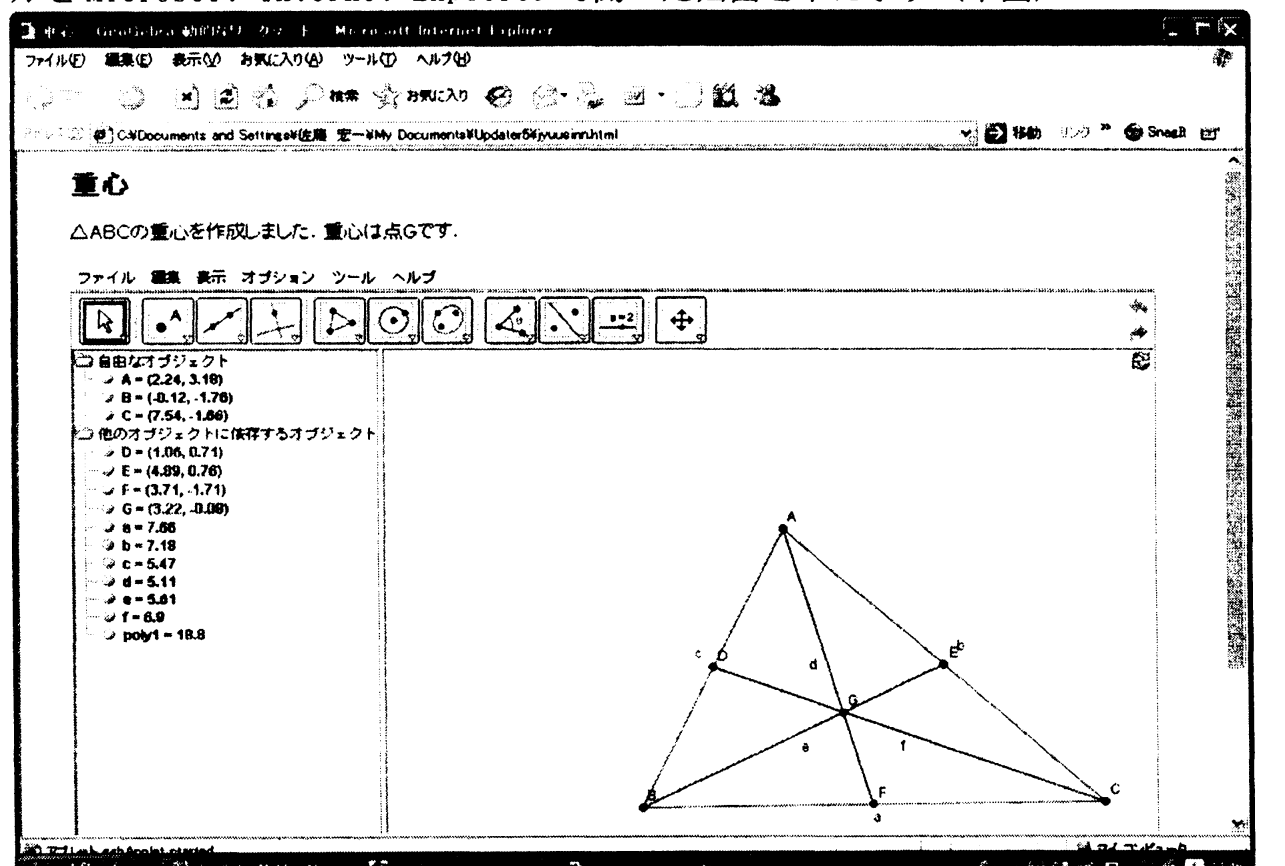

ブラウザのウインドウに GeoGebra 本体が埋め込まれている. GeoGebra のメニュバ ー, ツールバーが含まれており, すべてのメニュ, ツールが使用可能となっている. 作成した数学問題をエクスポートし, 教師側の HTML サーバーにアップロードしてお くと, 学生はインターネット越しにアクセスして問題を解くことができる. 遠隔地に 教材を配信する場合, 絶対に欠かすことのできない優れた機能である.

## 2.5.2 ドローイングパッドを画像として(png, eps)

ドローイングパッドの画面を通常の画像ファイルとしてエクスポートする機能で ある.メニュから[エクスポート:ドローイングパッド]ボックスを開き,ここからフ ォーマットごとに画像のサイズや画質を設定する.画像フォーマットは以下の通り.

- png (Portable Network Graphics)
- pdf (Portable Document Format)
- eps (Encapsulated Postscript)
- svg (Scaleable Vector Graphics)
- emf (Enhanced Metafile)

### 3. GeoGebra の調査結果

## 3.1 ePaper として

ドローイングパッドには、数学の記述に必要なすべてのもの、文、数式、グラフ、 図形という身分の異なる知識すべてを表示できる.学生に配布する問題用紙として使 用できる.解答に使用したすべてのオブジェクトの履歴を作図手順として残している ので、解答プロセスを正しく辿ることができる.オブジェクトの作成順序が厳密に問 われる作図問題においてはさらに有効であろう.作図手順ナビゲーションバーを利用 すると作図プロセスをプレーバックでき、添削の作業も迅速に進む.作図に必要なツ ールをカスタマイズしてツールバーに格納する機能もある.赤ペンを入れて返却する ePaper として使用できる.

# 3.2 "experimental learning for mathematics" について

GeoGebra を使用した数学実験として,幾何学関係をもつオブジェクトを見つけ出し, その関係を確証することができる.厳密に確証するには [2 つのオブジェクトの関係] ツールを使用する.これらの仕組みを使用して,数学実験のデモンストレーション・ ムービーを eDialogue として作成できる.

#### 3.3 軌跡について

[軌跡] ツールを使用して軌跡を描くことができる. 軌跡の駆動点は淡青色の半自 由点であり, 軌跡を描く点は関係をもつ従属点である. マニュアルで軌跡を描くこと もできる. 従属点をマウスで右クリックしてプロパティボックスを開き, 基本タブか ら残像表示のボタンにチェックをいれるとよい. マウスで親オブジェクト上の半自由 点を動かすと, 従属点の残像が軌跡として残る. 駆動点の動きを細密に行うには, ツ ールバーから[スライダー] ツールを使用するとよい.

#### 3.4 教材の配信について

遠隔地の学生に ePaper を配信するならば, GeoGebra ファイルを Dynamic worksheet にエクスポートして Web サーバーに載せるだけでよい. 学生はインターネット越しに これにアクセスすることができる. 簡単に幾何学の問題を配信可能できる.

## 4. 参考文献

[1] Geogebra 公式サイト

http://www.geogebra.org/cms/

[2] シンデレラ-幾何学のためのグラフィックス, J. リヒター-ゲバート, U. H. コルテンカンプ著, 阿原一志訳, シュプリンガー・フェアラーク東京

- [3] シンデレラで学ぶ平面幾何学, 阿原一志著, シュプリンガー・フェアラーク東京
- [4] 6ヵ年教育をサポートする体系数学 I 幾何編, 岡部恒治編, 数研出版株式会社
- [5] 6ヵ年教育をサポートする体系数学Ⅱ幾何編, 岡部恒治編, 数研出版株式会社